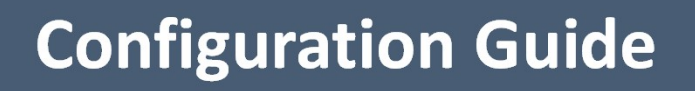

0

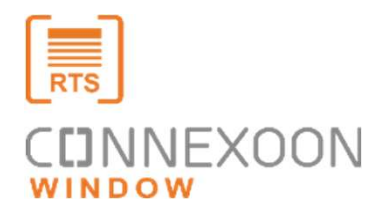

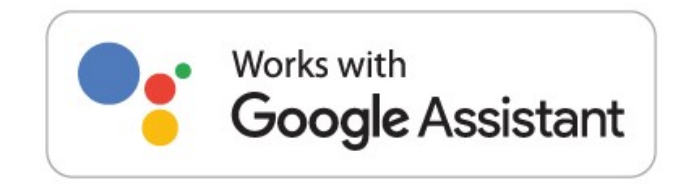

**Connexoon works with Google Assistant** 

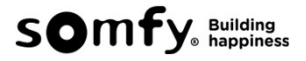

Make sure you have already some **devices added** and **scenes (Ambiance / mode) created** in your Application..

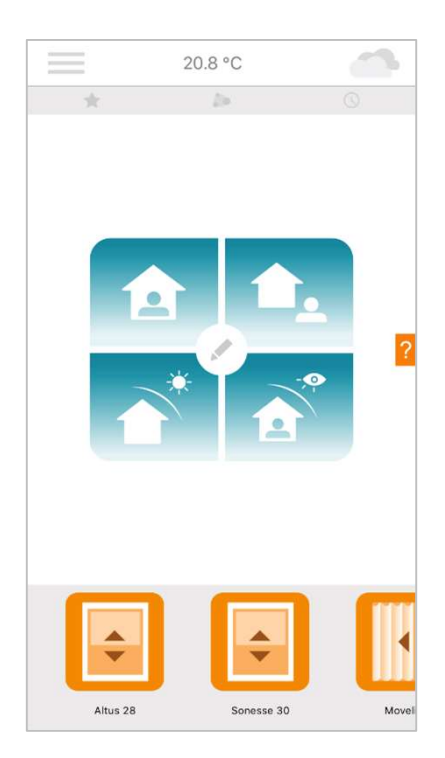

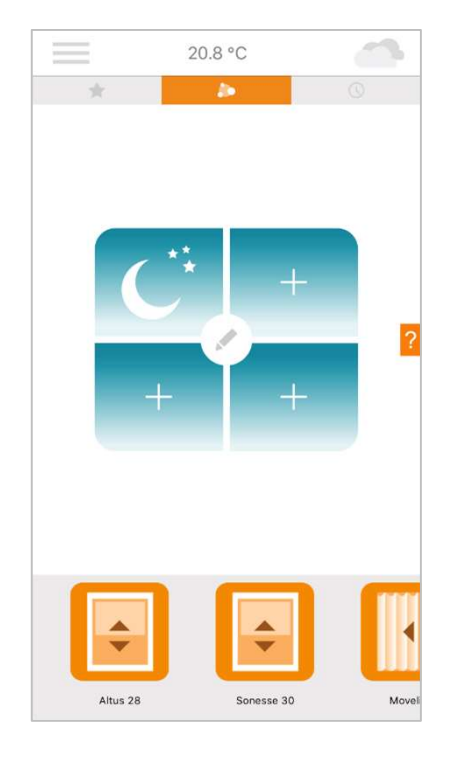

- 1. Open your Google Home application.
- 2. Tap on Settings.
- 3. Scroll down and select Add...

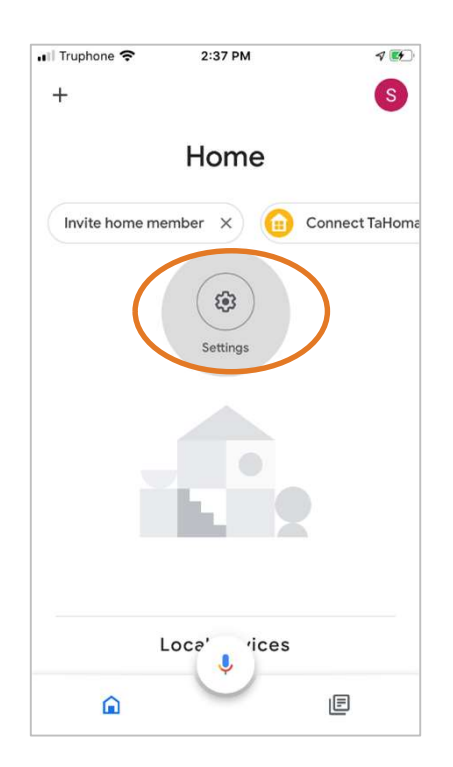

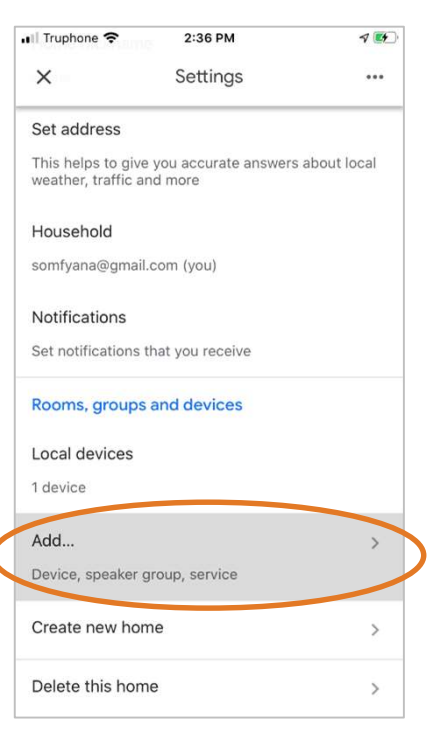

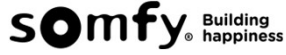

- 4. Select Set up devices.
- 5. Select Have something already set up ?

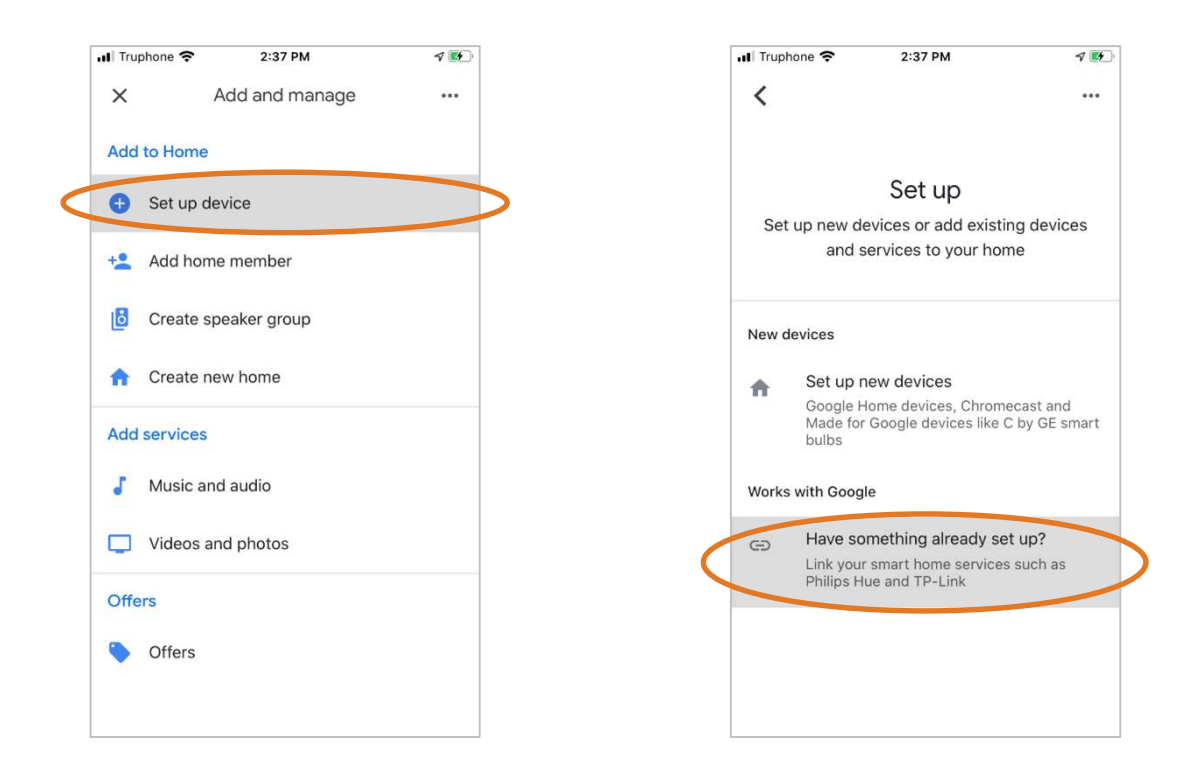

- 6. Tap on " Q " then type "somfy" in the search bar.
- 7. Select Somfy Asia & Oceania.

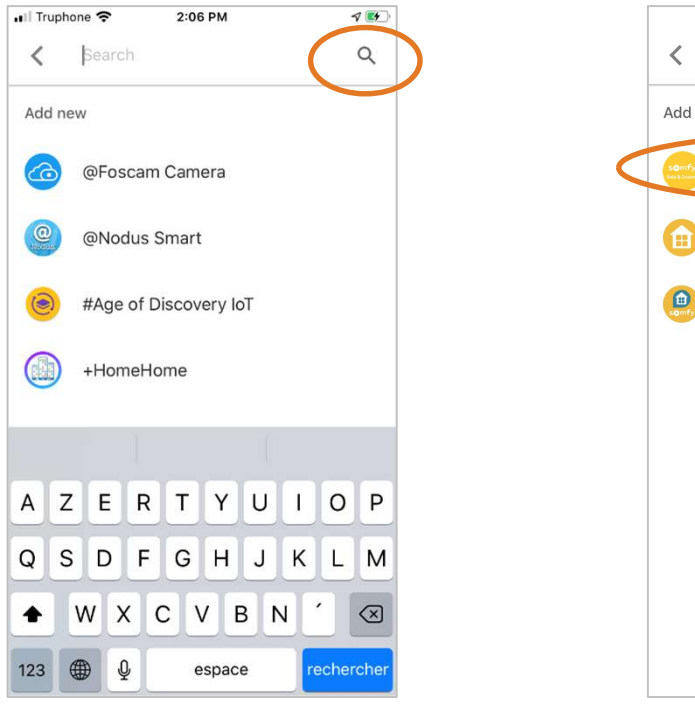

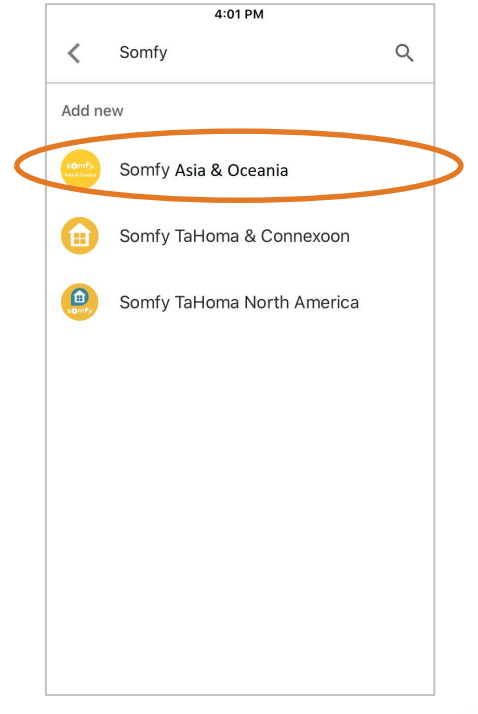

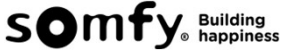

8. Enter your Connexoon login (email address) and password to connect it to Somfy Asia& Oceania Smart services.. (Only for the first time when you connected to the service)

|                                                                       | somfy                                                                                                    |
|-----------------------------------------------------------------------|----------------------------------------------------------------------------------------------------|
| somfy.                                                                | Authorization required                                                                                                    |
| To connect to your interface, please enter<br>your login information: | Google would like to access your Somfy account to:                                                                                                    |
| Email address                                                         | <ul> <li>Access your personal information</li> <li>Access the status of your equipment and<br/>programming</li> <li>Monitor and control your equipment</li> </ul>                                      |
| Password Forgot your password?                                        | Somfy is strongly committed to protecting the privacy<br>and confidentiality of your personal data. We will<br>therefore not disclose your personal information<br>without your consent.<br>Learn more |
|                                                                       | Do you wish to authorize this<br>application?<br>>                                                                                                    |
| New to Somfy? Create an account                                       | YES NO                                                                                                    |
|                                                                       | Indish *                                                                                                    |

Somfy Asia & Oceania is now linked. Your devices installed in Connexoon with be discovered and appear on the interface.

| Home s            | swee   | et home        |
|-------------------|--------|----------------|
| Invite home membe | er X   | Connect TaHoma |
| B                 | Q      | (3)            |
| Off               | On     | Settings       |
| A                 | II Hou | se             |
|                   |        |                |
| HUE bulb          |        | Plug           |
| Off • On          |        | Off • On       |
| ¢                 |        | •              |
| Altus 28          |        | Movelite       |
|                   | I      | )              |
|                   |        |                |

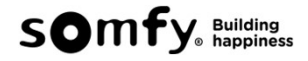

Now you can control your blinds and lights with google home app on your smartphone or by using your voice with Google Assistant.

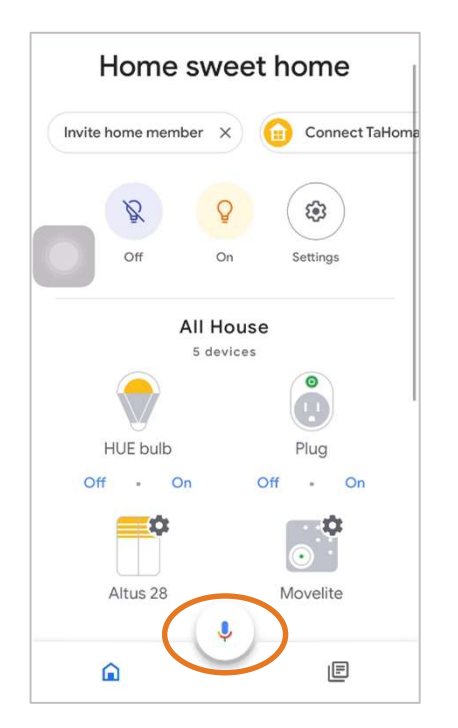

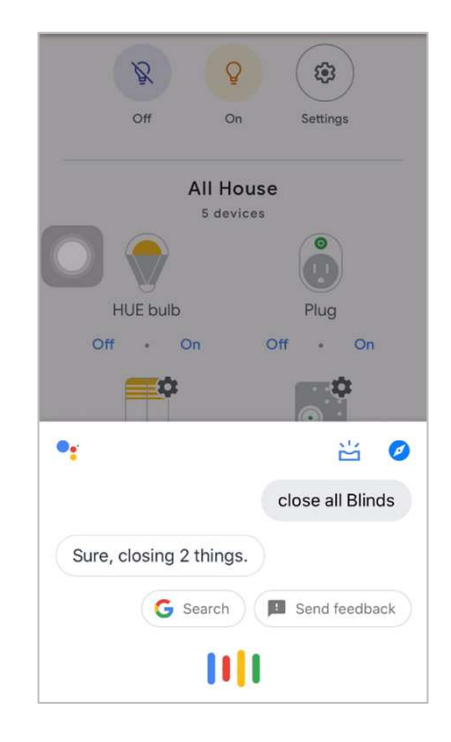

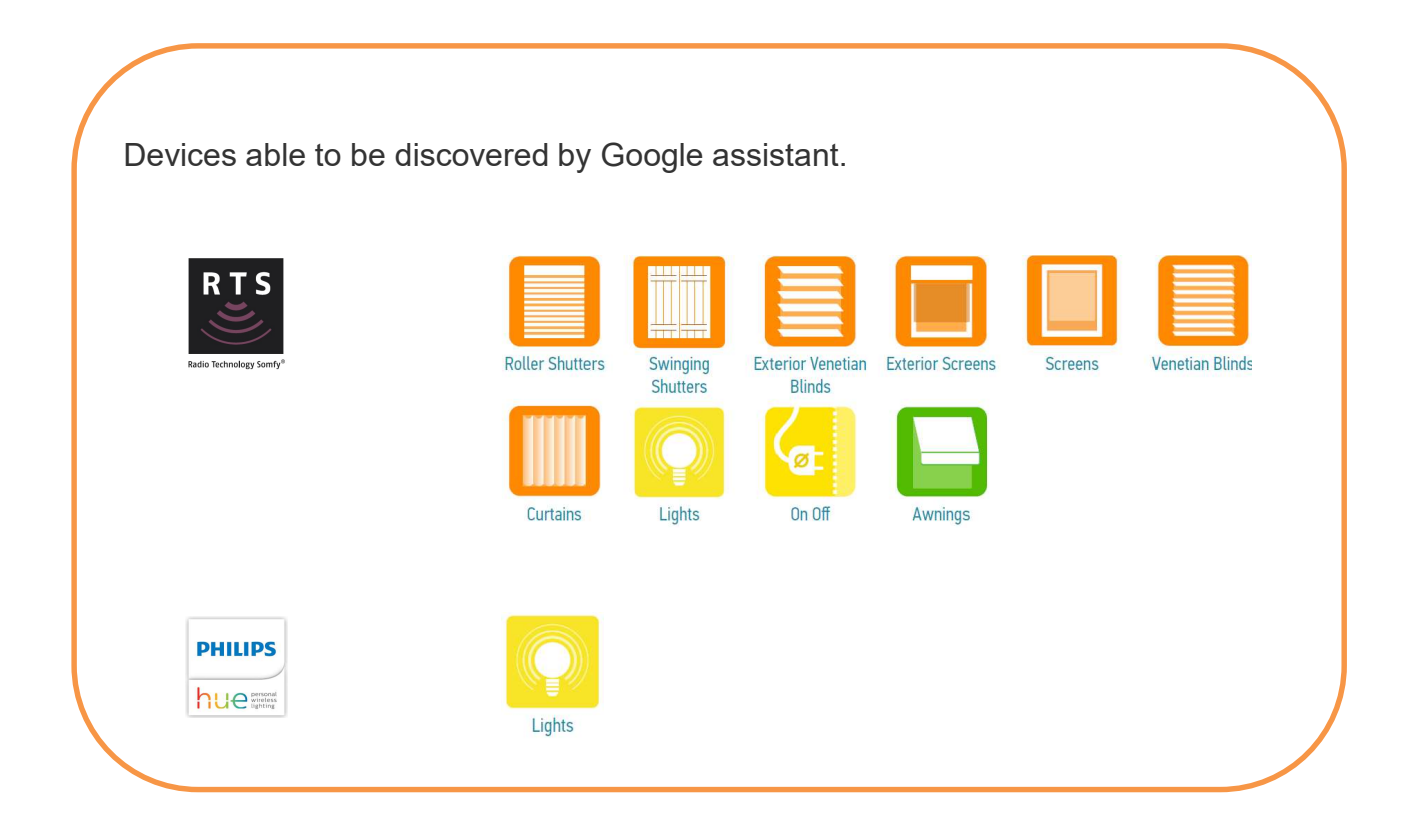

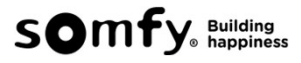

To launch the ambiances and modes by using your voice with a simple sentence.

- 1, Tap on Settings.
- 2, scroll down and select More settings.

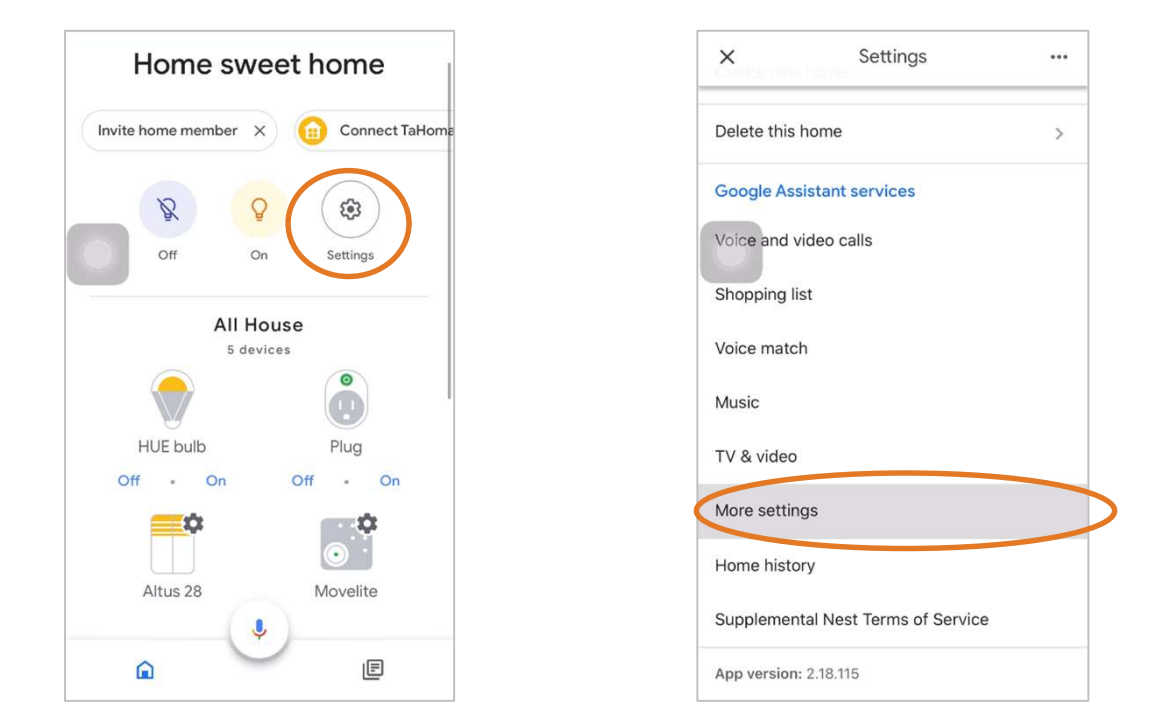

3. Select Assistant, scroll down and select Home control.

4. Select **SCENES** then you will see the ambiance and mode you set from Connexoon. Select to modify the name.

| ×        | Somfy AnA<br>somfyana@gmail.com                                |   |
|----------|----------------------------------------------------------------|---|
| Your     | infr Assistant Strvices Devices                                |   |
|          | Languages<br>For speaking to your Assistant                    |   |
| •:       | Assistant voice<br>How your Assistant will sound               |   |
|          | Continued Conversation<br>For asking follow-up questions       |   |
| 0        | Voice Match<br>Teach your Assistant to recognise<br>your voice |   |
| •        | Face Match<br>Teach your Assistant to recognise your face      | e |
| Q        | Home control<br>Manage the devices in your home                |   |
| <b>—</b> | Your Day<br>Customise your summary                             |   |

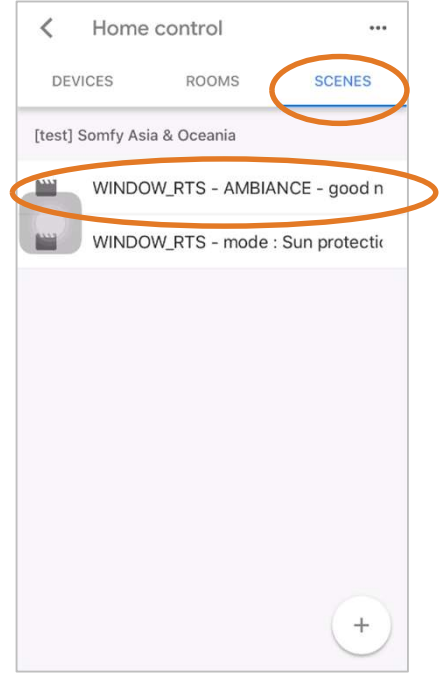

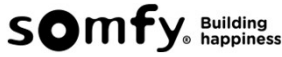

5. Set a name that you think easy to launch by using your voice.

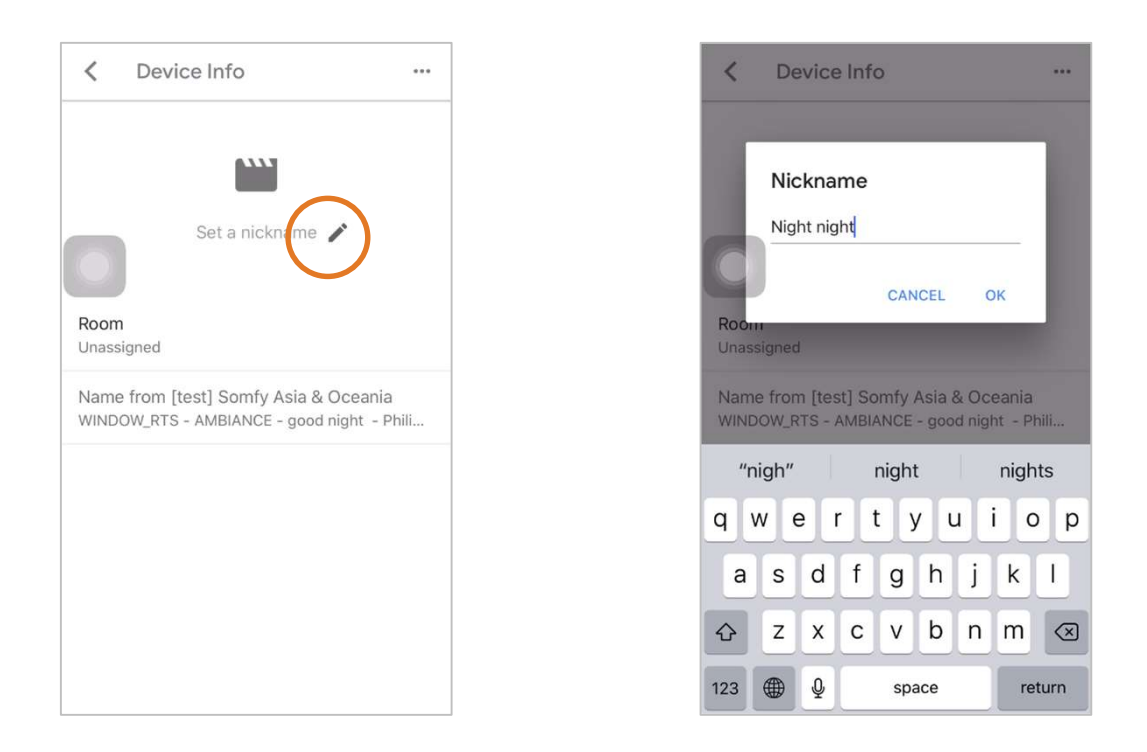

Now you can launch your scenes by saying Activate #scene name #.

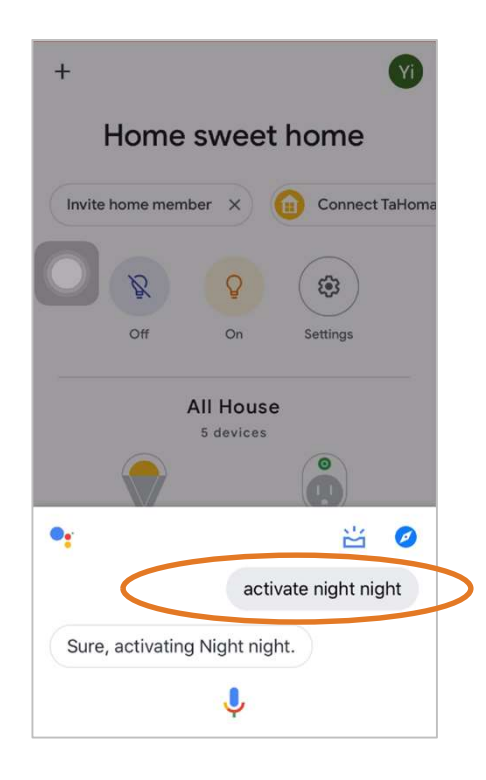

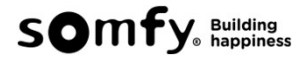